# 'GST Payment Assistant' facility in Miracle (GST Utilization & Havala)

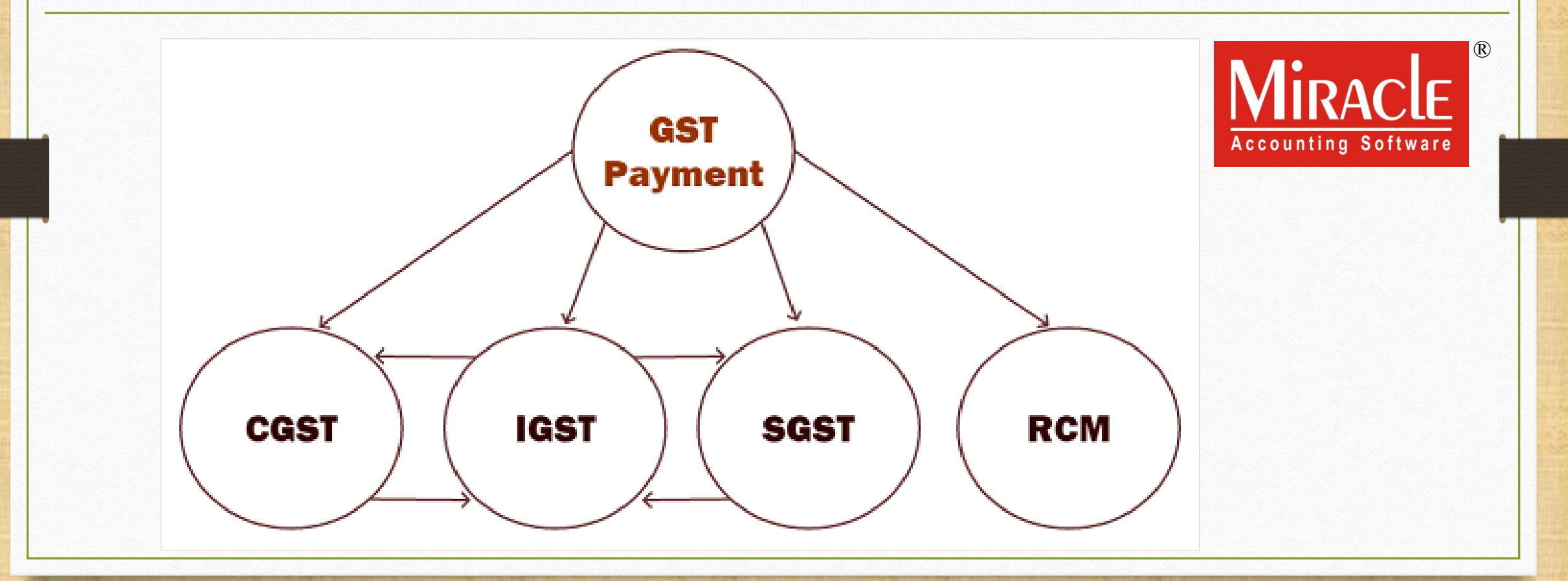

Only for internal use of Miracle Accounting Software.

Prepared By RKIT Software Pvt Ltd-Rajkot

- In Miracle, the "GST Payment Assistant" facility is given to check utilization of ITC against Tax Liability, RCM amount and others (i.e. Penalty, Late Fee).
- The calculation of GST payment will become easy by this facility.
- We don't need to calculate GST manually, this options will calculate as per GST Utilization mechanism and show amount which we are liable to pay.
- After checking amounts, we just need to insert "Havala" (Utilization Entry) and entry in Cash Ledger.
- First, we must check the pictorial chart of <u>ITC Utilization</u>.

### ITC Utilization Mechanism

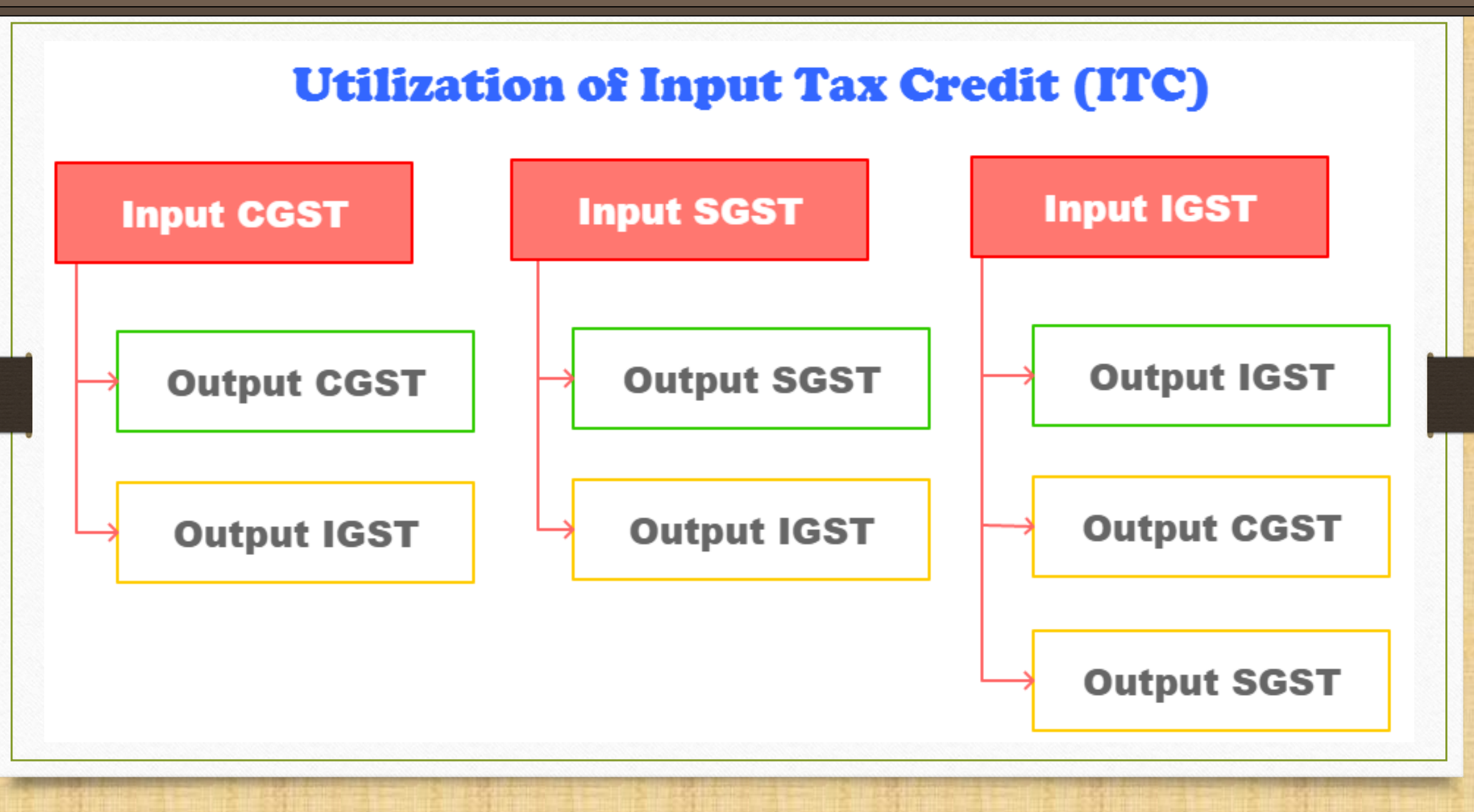

### Topics covered in this document

- In this document, we will see the below topics:
  - $\succ$  GST Report  $\rightarrow$  GST Payment Assistant (with examples)
  - Insert Havala (Utilization entry).
  - Entry in Cash Ledger.
  - We will see four examples with same Transactions:
    - Ex.1: Total GST/IGST/URD as per our Purchase, Sales & GST Expense (RCM) entries.
    - Ex.2: Some amount is already available in Cash Ledger.
    - Ex.3: In the case of late fees <u>or</u> penalty etc.
    - Ex.4: In the case of ITC Opening.

Example-1

Total GST/IGST/URD as per our <u>Purchase</u>, Sales & GST Expense (RCM) entries:

GST on Outward Supply (Sales Invoice):

→ CGST: 550 ₹ + SGST: 550 ₹
→ IGST: 550 ₹

GST for Inward Supply (Purchase Invoice):

→ CGST: 400 ₹ + SGST: 400 ₹ → IGST: 250 ₹

 $\rightarrow \text{RCM-URD} (\text{Reverse Charge}):$ 

→ CGST: 450 ₹ + SGST: 450 ₹

## GST R<u>e</u>port

| <u>M</u> aster | <u>T</u> ransaction                      | <u>G</u> ST | <u>R</u> eport       | <u>U</u> tilit | y <u>S</u> etup | <u>E</u> xit | <u>W</u> indows |  |  |
|----------------|------------------------------------------|-------------|----------------------|----------------|-----------------|--------------|-----------------|--|--|
| د<br>۱۵۱       | u 👿 着                                    | GS          | T Master             | ×              |                 |              |                 |  |  |
|                | = 🛆 🗉                                    | GS          | T Entry              | •              |                 |              |                 |  |  |
|                |                                          | RC          | M Voucher            |                |                 |              |                 |  |  |
|                |                                          | GS          | T E <u>x</u> pense   |                |                 |              |                 |  |  |
|                |                                          | GS          | T R <u>e</u> port    |                | GST Paym        | stant is     |                 |  |  |
| E.             |                                          | RC          | <u>M</u> Report      | •              | given in        | port.        |                 |  |  |
| Sales          | Purc. Invoice                            | <u>G</u> S  | T Register           | •              |                 |              |                 |  |  |
| Invoice        |                                          | E-1         | Way <u>B</u> ill     |                |                 |              |                 |  |  |
|                |                                          | GS          | T <u>R</u> eturn     | •              |                 |              |                 |  |  |
|                | Se Se Se Se Se Se Se Se Se Se Se Se Se S | GS          | TR <u>I</u> ntegrity | • •            |                 |              |                 |  |  |
|                |                                          | GS          | T A <u>u</u> dit     | •              |                 |              |                 |  |  |
| Outstandi      | na A/c Lodaor                            |             |                      |                |                 |              |                 |  |  |

6

### Select Period & Month

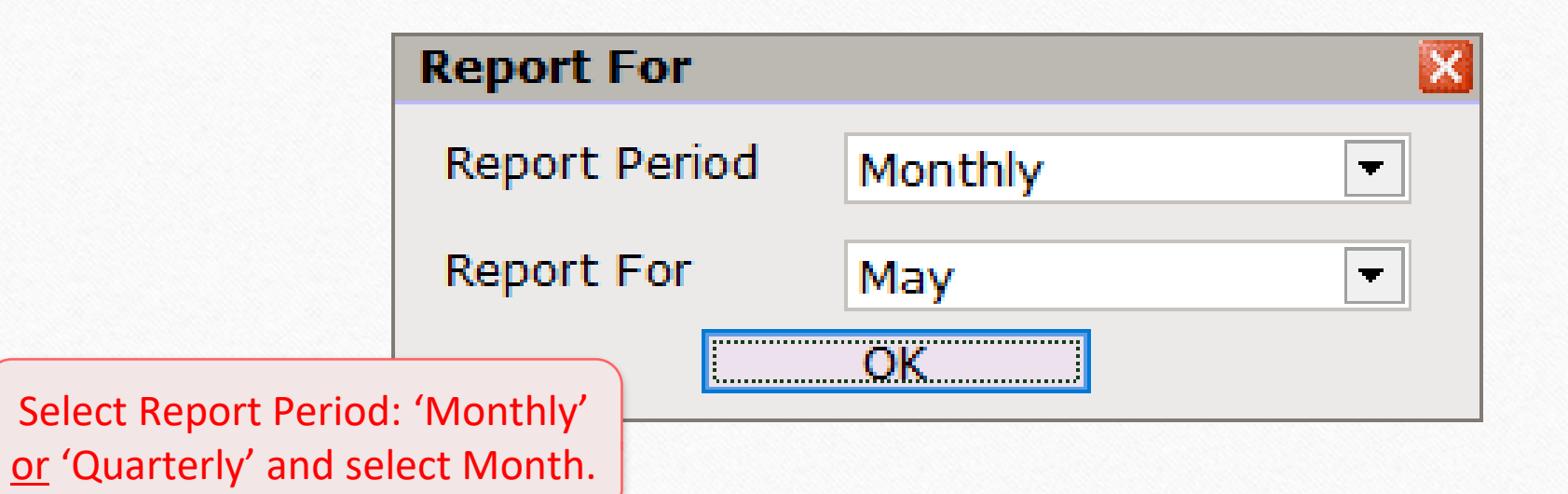

## GST Summary Report

| GST -> GST Report -> GST Summary Report           |                |             |                         |                 | 🖉 💈                                                        |
|---------------------------------------------------|----------------|-------------|-------------------------|-----------------|------------------------------------------------------------|
| GSTR Summary                                      |                |             |                         | Return I        | Period May  From 01/05/2018 To 31/05/2018                  |
| GSTR Grouping                                     | Taxable Amount | Central Tax | State/UT Tax            | Integrated Tax  |                                                            |
| Details Of Outward Supply                         |                |             |                         |                 |                                                            |
| Opening                                           |                |             |                         |                 |                                                            |
| B2B                                               | 22500.00       | 550.00      | 550.00                  | 550.00          | This is GST Summary Report                                 |
| URD RCM                                           | 5000.00        | 450.00      | 450.00                  |                 | This is <u>UST Summary Report</u> .                        |
| Total                                             | 27500.00       | 1000.00     | 1000.00                 | 550.00          | We can see Section wise                                    |
| Details Of Inward Supply                          |                |             |                         |                 |                                                            |
| Opening                                           |                |             |                         |                 | Summary Report.                                            |
| B2B                                               | 14000.00       | 400.00      | 400.00                  | 250.00          |                                                            |
| Total                                             | 14000.00       | 400.00      | 400.00                  | 250.00          |                                                            |
| Cash Ledger                                       |                |             |                         |                 |                                                            |
| Tax Opening                                       |                |             |                         |                 |                                                            |
| Total                                             |                |             |                         |                 |                                                            |
| Net Position After Utilization (Offset Liability) |                |             |                         |                 |                                                            |
| Total Tax Liablity                                |                | 1000.00     | 1000.00                 | 550.00          |                                                            |
| ITC Utilization                                   |                |             |                         |                 |                                                            |
| Cash Ledger Utilization                           |                |             |                         |                 |                                                            |
| Total                                             |                | 1000.00     | 1000.00                 | 550.00          | Now click on <b>CST Payment</b>                            |
| Closing                                           |                |             |                         |                 | Now, click off GST Payment                                 |
| ITC                                               |                | 400.00      | 400.00                  | 250.00          | Assistant button <u>or</u> press short                     |
| Tax Payable                                       |                | 1000.00     | 1000.00                 | 550.00          | cut key: "Ctrl + G"                                        |
| Cash Ledger                                       |                |             |                         |                 |                                                            |
| Total                                             |                |             |                         |                 |                                                            |
|                                                   |                |             |                         |                 |                                                            |
|                                                   |                |             |                         |                 |                                                            |
| 11                                                |                |             |                         |                 |                                                            |
| Print Date Month                                  |                |             | Tax Liability Integrity | / ITC Integrity | GST Payment Assistant GST Data Freeze Havala GST-Reposting |

8

| GST -> GST Report ->             | GST Summary Repo | ort            |                |                      |                   |                       |              |         |          | l            | e 🗙 |
|----------------------------------|------------------|----------------|----------------|----------------------|-------------------|-----------------------|--------------|---------|----------|--------------|-----|
| <ul> <li>GSTR Summary</li> </ul> |                  |                |                |                      | Return            | Period May            | ▼ From 01/   | 05/2018 | То       | 31/05/201    | 8   |
| GSTR Grouping                    |                  | Taxable Amount | Central Tax    | State/UT Tax         | Integrated Tax    |                       |              |         |          |              | -   |
| GST Payment Assista              | nt               |                |                |                      |                   |                       |              |         |          |              | ×   |
| – Other than Revers              | se Charge ———    |                |                |                      |                   |                       | _            |         |          |              |     |
|                                  | Tax Payable      | Central Tax    | State/UT Tax   | Integrated Tax       | Available Cash    | Tax Paid(Cash)        |              |         |          |              |     |
| Central Tax                      | 550.00           | 400.00         | 0.00           | 0.00                 | 0.00              | 150.00                |              |         |          |              |     |
| State/UT Tax                     | 550.00           | 0.00           | 400.00         | 0.00                 | 0.00              | 150.00                |              |         |          |              |     |
| Integrated Tax                   | 550.00           | 0.00           | 0.00           | 250.00               | 0.00              | 300.00                |              |         |          |              |     |
| Bowerse Charge                   |                  |                | <b>\</b>       |                      |                   |                       |              |         |          |              |     |
|                                  | Tay Davable      | Tay Daid(Cach) |                |                      | Here we ca        | in see 3-table        | s of GST     | Calcu   | lati     | on:          |     |
| Contral Tax                      |                  |                |                |                      | Other than        | Rev Charge (          | Salos /Dur   | chas    | <u>م</u> | אין אין)     |     |
|                                  | 450.00           | 450.00         |                | $\longrightarrow$    | Other than        | Nev. Charge (.        | bales/Ful    | Chas    | e, C     |              |     |
| State/UT Tax                     | 450.00           | 450.00         |                | -                    | Rev. Charge       |                       |              |         |          |              |     |
| Integrated Tax                   | 0.00             | 0.00           |                | -                    | Other             |                       |              |         |          |              |     |
| Other                            |                  |                |                |                      |                   |                       |              |         |          |              | 4   |
|                                  | Inter            | est            | Penal          | ty                   | Late Fee          |                       |              | Other   |          |              |     |
|                                  | Available Cash   | Cash Payment   | Available Cash | <b>Cash Payment</b>  | Available Cash    | <b>Cash Payment</b>   | Available (  | Cash    | Cas      | sh Payment   |     |
| Central Tax                      | 0.00             | 0.00           | 0.00           | 0.00                 | 0.00              | 0.00                  |              | 0.00    |          | 0.00         |     |
| State/UT Tax                     | 0.00             | 0.00           | 0.00           | 0.00                 | 0.00              | 0.00                  |              | 0.00    |          | 0.00         |     |
| Integrated Tax                   | 0.00             | 0.00           | 0.00           | 0.00                 | 0.00              | 0.00                  |              | 0.00    |          | 0.00         |     |
|                                  |                  |                |                |                      |                   |                       |              |         |          |              |     |
|                                  |                  |                |                | Havala               |                   |                       |              |         |          |              |     |
|                                  |                  |                |                |                      |                   |                       |              |         |          |              |     |
| Print Date Month                 |                  |                |                | Tax Liability Integr | ity ITC Integrity | GST Payment Assistant | GST Data Fre | eze Ha  | vala     | GST-Repostir | ng  |

#### **GST Payment Assistant**

|                | Tax Payable | Central Tax | State/UT Tax | Integrated Tax | Available Cash | Tax Paid(Cash) |
|----------------|-------------|-------------|--------------|----------------|----------------|----------------|
| Central Tax    | 550.00      | 400.00      | 0.00         | 0.00           | 0.00           | 150.00         |
| State/UT Tax   | 550.00      | 0.00        | 400.00       | 0.00           | 0.00           | 150.00         |
| Integrated Tax | 550.00      | 0.00        | 0.00         | 250.00         | 0.00           | 300.00         |

|                | Tax Payable | Tax Paid(Cash) |  |
|----------------|-------------|----------------|--|
| Central Tax    | 450.00      | 450.00         |  |
| State/UT Tax   | 450.00      | 450.00         |  |
| Integrated Tax | 0.00        | 0.00           |  |

Here, we can check the finalize **Tax Paid** amount as per our transaction of Purchase, Sales and GST Exp. (RCM).

- Other

|                | Interest       |              | Penalty        |              | Late Fee       |              | Other          |              |
|----------------|----------------|--------------|----------------|--------------|----------------|--------------|----------------|--------------|
|                | Available Cash | Cash Payment | Available Cash | Cash Payment | Available Cash | Cash Payment | Available Cash | Cash Payment |
| Central Tax    | 0.00           | 0.00         | 0.00           | 0.00         | 0.00           | 0.00         | 0.00           | 0.00         |
| State/UT Tax   | 0.00           | 0.00         | 0.00           | 0.00         | 0.00           | 0.00         | 0.00           | 0.00         |
| Integrated Tax | 0.00           | 0.00         | 0.00           | 0.00         | 0.00           | 0.00         | 0.00           | 0.00         |
|                |                |              |                |              |                |              |                |              |

Havala

X

|                | e charge    |             |              |                |                |                |   |
|----------------|-------------|-------------|--------------|----------------|----------------|----------------|---|
|                | Tax Payable | Central Tax | State/UT Tax | Integrated Tax | Available Cash | Tax Paid(Cash) |   |
| Central Tax    | 550.00      | 400.00      | 0.00         | 0.00           | 0.00           | 150.00         |   |
| State/UT Tax   | 550.00      | 0.00        | 400.00       | 0.00           | 0.00           | 150.00         | 7 |
| Integrated Tax | 550.00      | 0.00        | 0.00         | 250.00         | 0.00           | 300.00         |   |

#### Reverse Charge

- Other

|                | Tax Payable | Tax Paid(Cash) |
|----------------|-------------|----------------|
| Central Tax    | 450.00      | 450.00         |
| State/UT Tax   | 450.00      | 450.00         |
| Integrated Tax | 0.00        | 0.00           |

### As per ITC Utilization mechanism (see page no.3): **Tax Payable – Central Tax = Tax Paid**. i.e. for CGST: 550 – 400 = 150.

### This calculation will be similar for SGST & IGST.

|                | Interest       |              | Penalty        |              | Late F         | ee           | Other          |              |  |
|----------------|----------------|--------------|----------------|--------------|----------------|--------------|----------------|--------------|--|
|                | Available Cash | Cash Payment | Available Cash | Cash Payment | Available Cash | Cash Payment | Available Cash | Cash Payment |  |
| Central Tax    | 0.00           | 0.00         | 0.00           | 0.00         | 0.00           | 0.00         | 0.00           | 0.00         |  |
| State/UT Tax   | 0.00           | 0.00         | 0.00           | 0.00         | 0.00           | 0.00         | 0.00           | 0.00         |  |
| Integrated Tax | 0.00           | 0.00         | 0.00           | 0.00         | 0.00           | 0.00         | 0.00           | 0.00         |  |
|                | 0.00           | 0.00         | 0.00           |              | 0.00           | 0.00         | 0.00           |              |  |

Havala

Х

### GST Calculation for "Reverse Charge"

#### **GST Payment Assistant**

| - Other than Reve | - Other than keverse Charge |             |              |                |                |                |  |  |  |  |  |
|-------------------|-----------------------------|-------------|--------------|----------------|----------------|----------------|--|--|--|--|--|
|                   | Tax Payable                 | Central Tax | State/UT Tax | Integrated Tax | Available Cash | Tax Paid(Cash) |  |  |  |  |  |
| Central Tax       | 550.00                      | 400.00      | 0.00         | 0.00           | 0.00           | 150.00         |  |  |  |  |  |
| State/UT Tax      | 550.00                      | 0.00        | 400.00       | 0.00           | 0.00           | 150.00         |  |  |  |  |  |
| Integrated Tax    | 550.00                      | 0.00        | 0.00         | 250.00         | 0.00           | 300.00         |  |  |  |  |  |

#### – Reverse Charge -

|                | Tax Payable | Tax Paid(Cash) |  |
|----------------|-------------|----------------|--|
| Central Tax    | 450.00      | 450.00         |  |
| State/UT Tax   | 450.00      | 450.00         |  |
| Integrated Tax | 0.00        | 0.00           |  |

RCM amount must **paid** through **Cash Ledger** only. It can't be adjusted against ITC.

- Other

|                | Interest       |              | Penalty        |              | Late           | Fee          | Other          |              |  |
|----------------|----------------|--------------|----------------|--------------|----------------|--------------|----------------|--------------|--|
|                | Available Cash | Cash Payment | Available Cash | Cash Payment | Available Cash | Cash Payment | Available Cash | Cash Payment |  |
| Central Tax    | 0.00           | 0.00         | 0.00           | 0.00         | 0.00           | 0.00         | 0.00           | 0.00         |  |
| State/UT Tax   | 0.00           | 0.00         | 0.00           | 0.00         | 0.00           | 0.00         | 0.00           | 0.00         |  |
| Integrated Tax | 0.00           | 0.00         | 0.00           | 0.00         | 0.00           | 0.00         | 0.00           | 0.00         |  |
|                |                |              |                |              |                |              |                |              |  |
|                |                |              |                | Havala       |                |              |                |              |  |

X

### Insert 'Havala'

#### GST Payment Assistant

#### - Other than Reverse Charge -

|                | Tax Payable | Central Tax | State/UT Tax | Integrated Tax | Available Cash | Tax Paid(Cash) |
|----------------|-------------|-------------|--------------|----------------|----------------|----------------|
| Central Tax    | 550.00      | 400.00      | 0.00         | 0.00           | 0.00           | 150.00         |
| State/UT Tax   | 550.00      | 0.00        | 400.00       | 0.00           | 0.00           | 150.00         |
| Integrated Tax | 550.00      | 0.00        | 0.00         | 250.00         | 0.00           | 300.00         |

#### - Reverse Charge -

|                | Tax Payable | Tax Paid(Cash) |
|----------------|-------------|----------------|
| Central Tax    | 450.00      | 450.00         |
| State/UT Tax   | 450.00      | 450.00         |
| Integrated Tax | 0.00        | 0.00           |

Insert other payment like Interest, Penalty etc. We must insert amount in Cash Ledger for payment.

- Other

|                | Inte           | rest         | Pena           | alty         | Lat            | e Fee        | Other                |              |  |
|----------------|----------------|--------------|----------------|--------------|----------------|--------------|----------------------|--------------|--|
|                | Available Cash | Cash Payment | Available Cash | Cash Payment | Available Cash | Cash Payment | Available Cash       | Cash Payment |  |
| Central Tax    | 0.00           | 0.00         | 0.00           | 0.00         | 0.00           | 0.00         | 0.00                 | 0.00         |  |
| State/UT Tax   | 0.00           | 0.00         | 0.00           | 0.00         | 0.00           | 0.00         | 0.00                 | 0.00         |  |
| Integrated Tax | 0.00           | 0.00         | 0.00           | 0.00         | 0.00           | Now, click o | n <b>Havala</b> butt | on 0.00      |  |
|                |                |              |                | Havala       |                | for "U       | tilization".         |              |  |

X

## Havala (Utilization Entry)

| GST -> GST Entry -> Uti   | ization Entry -> Add Utilization Entry                |                                           |                                                                        |                                                                        | ×                             |
|---------------------------|-------------------------------------------------------|-------------------------------------------|------------------------------------------------------------------------|------------------------------------------------------------------------|-------------------------------|
| Vou. Type Utilizati       | on Entry                                              | Vou. Date 11/0                            | 6/2018 Mon                                                             |                                                                        |                               |
| Period of MAY - 2         | 2018                                                  | Vou No                                    |                                                                        |                                                                        |                               |
| Utilization               |                                                       | Doc. No.                                  |                                                                        |                                                                        |                               |
|                           |                                                       | Doc Date                                  | 1                                                                      |                                                                        |                               |
|                           |                                                       | DOC Date                                  |                                                                        |                                                                        |                               |
| Utilization From          | From A/c                                              |                                           | Utilization For                                                        | For A/c                                                                | Amount                        |
| ITC Central Tax           | Central Tax A/c. (I/P)                                |                                           | Central Tax                                                            | Central Tax A/c. (O/P)                                                 | 400.00                        |
| ITC State/UT Tax          | State/UT Tax A/c. (I/P)                               |                                           | State/UT Tax                                                           | State/UT Tax A/c. (O/P)                                                | 400.00                        |
| ITC Integrated Tax        | Integrated Tax A/c. (I/P)                             |                                           | Integrated Tax                                                         | Integrated Tax A/c. (O/P)                                              | 250.00                        |
| Cash Ledger(CGST)         | Cash Ledger(CGST) - Primary Unit                      |                                           | Central Tax                                                            | Central Tax A/c. (O/P)                                                 | 600.00                        |
| Cash Ledger(SGST)         | Cash Ledger(SGST) - Primary Unit                      |                                           | State/UT Tax                                                           | State/UT Tax A/c. (O/P)                                                | 600.00                        |
| Cash Ledger(IGST)         | Cash Ledger(IGST) - Primary Unit                      |                                           | Integrated Tax                                                         | Integrated Tax A/c. (O/P)                                              | 300.00                        |
|                           |                                                       |                                           |                                                                        |                                                                        |                               |
| The ITC<br>Payable        | adjusted against <b>Tax</b><br>is shown in 'red' box. |                                           |                                                                        | The amount which we<br>inserted in <b>Cash led</b><br>shown in blue bo | e must<br><b>ger</b> is<br>x. |
| Balance 400.<br>Narration | 00 DB                                                 | Press <b>OK</b><br>Th<br><u>G</u> ST → GS | elete<br>to save Utiliza<br>is entry will sa<br>T Entry → <u>U</u> til | ation entry.<br>ve in:<br>lization Entry                               | Print                         |

### GST Summary Report after Havala (Utilization Entry)

| GST -> GST Report -> GST Summary Report           |                |             |                         |                |             |                  |         |              |        | e (           |
|---------------------------------------------------|----------------|-------------|-------------------------|----------------|-------------|------------------|---------|--------------|--------|---------------|
| GSTR Summary                                      |                |             |                         | Return I       | Period May  | •                | From    | 01/05/2018   | То     | 31/05/2018    |
| GSTR Grouping<br>Details Of Inward Supply         | Taxable Amount | Central Tax | State/UT Tax            | Integrated Tax |             |                  |         |              |        |               |
| Opening                                           |                |             |                         |                |             |                  |         |              |        |               |
| B2B                                               | 14000.00       | 400.00      | 400.00                  | 250.00         |             |                  |         |              |        |               |
| Total                                             | 14000.00       | 400.00      | 400.00                  | 250.00         |             |                  |         |              |        |               |
| Cash Ledger                                       |                |             |                         |                |             |                  |         |              |        |               |
| Tax Opening                                       |                |             |                         |                |             |                  |         |              |        |               |
| Total                                             |                |             |                         |                |             |                  |         |              | +6     |               |
| Utilization                                       |                |             |                         |                |             | Here w           | e car   | i see nov    | w tr   |               |
| From ITC(IGST)                                    |                |             |                         | 250.00         |             | amt              | . has   | been ut      | cilize | ed.           |
| From ITC(CGST)                                    |                | 400.00      |                         |                |             |                  |         |              |        |               |
| From ITC(SGST)                                    |                |             | 400.00                  |                |             |                  |         |              |        |               |
| From Cash Ledger(IGST)                            |                |             |                         | 300.00         |             |                  |         |              |        |               |
| From Cash Ledger(CGST)                            |                | 600.00      |                         |                |             |                  |         |              |        |               |
| From Cash Ledger(SGST)                            |                |             | 600.00                  |                |             |                  |         |              |        |               |
| Total                                             |                | 1000.00     | 1000.00                 | 550.00         |             |                  |         |              |        |               |
| Net Position After Utilization (Offset Liability) |                |             |                         |                |             |                  |         |              |        |               |
| Total Tax Liablity                                |                | 1000.00     | 1000.00                 | 550.00         |             | n <b>Closi</b> i | ng se   | ction th     | e ai   | mount         |
| ITC Utilization                                   |                | 400.00      | 400.00                  | 250.00         | · · · · ·   |                  |         |              |        | ·             |
| Cash Ledger Utilization                           |                | 600.00      | 600.00                  | 300.00         |             | show             | s in –  | - (negati    | ve)    | sign 🛛        |
| Total                                             |                |             |                         |                |             | because          | we      | have no      | t in   | serted        |
| Closing                                           |                |             |                         |                |             |                  |         |              |        |               |
| ITC                                               |                |             |                         |                |             | amour            | nt in   | Cash Lee     | age    | ryet. J       |
| Tax Payable                                       |                |             |                         |                |             | ~                |         |              |        |               |
| Cash Ledger                                       |                | -600.00     | -600.00                 | -300.00        |             |                  |         |              |        |               |
| Total                                             |                |             |                         |                |             | L                |         |              |        |               |
| Print Date Month                                  |                |             | Tax Liability Integrity | ITC Integrity  | GST Payment | t Assistant      | GST Dat | a Freeze Hav | /ala ( | GST-Reposting |

## Insert payable amount in "Cash Ledger"

| <u>M</u> aster   | <u>T</u> ransaction | <u>G</u> ST | <u>R</u> eport       | <u>U</u> tility | у | <u>S</u> etup       | <u>E</u> xit | <u>W</u> indows       |
|------------------|---------------------|-------------|----------------------|-----------------|---|---------------------|--------------|-----------------------|
| ട്പി പ           | u 👿 着               | GS          | <u>5</u> T Master    | •               |   |                     |              |                       |
|                  | = 🛆 🗉               | GS          | GT Entry             | ► E             |   | <u>B</u> ank Pay    | ment         |                       |
|                  |                     | RC          | CM Voucher           |                 |   | <u>C</u> ash Pay    | ment         |                       |
|                  |                     | GS          | GT Expense           |                 |   | <u>U</u> tilization | n Entry      |                       |
|                  |                     |             |                      |                 |   | <u>J</u> ournal E   | ntry         |                       |
|                  |                     | GS          | ST R <u>e</u> port   |                 |   |                     |              |                       |
|                  |                     | RC          | . <u>M</u> Report    | •               |   | To insert a         | imount ii    | Cash Ledger           |
| Sales<br>Invoice | Purc. Invoice       | <u>G</u> S  | 51 Register          | •               |   | we can inse         | ert in "Ba   | nk Payment" <u>or</u> |
|                  |                     | E-          | Way <u>B</u> ill     |                 |   | ("Cash Paym         | nent" as p   | per our choices.      |
|                  |                     | GS          | 6T <u>R</u> eturn    | •               |   |                     |              |                       |
|                  |                     | GS          | GTR <u>I</u> ntegrit | y 🕨             |   |                     |              |                       |
|                  |                     | GS          | GT A <u>u</u> dit    | •               |   |                     |              |                       |
| Outstandir       | na A/c.Ledaer       |             |                      |                 |   |                     |              |                       |

## GST Bank Payment

| SST -> GST | F Entry -> Bank Payment -> \ |                    |           |                |             |            |        |                |        |          | -        |              | -     | <b>*</b>             |
|------------|------------------------------|--------------------|-----------|----------------|-------------|------------|--------|----------------|--------|----------|----------|--------------|-------|----------------------|
| Date       | Bank Account                 |                    |           |                |             |            | Challa | n No.          | с      | heque No | From     | Utilization  | 10    | 31/03/2019<br>Amount |
|            |                              |                    |           |                |             |            |        |                |        |          |          | туре         |       |                      |
|            | GST -> GST Entry             | -> Bank Payme      | nt -> Ad  | d GST Bank Pay | ment        |            |        |                |        |          |          |              |       |                      |
|            | Bank/Cash                    | AXIS Bank (Gon     | idal Road | Branch)        | Date        | 11/06/2018 | Mon    | Utilizatio     | n Type | Norma    | <b>_</b> |              |       |                      |
|            |                              | Balance            |           |                | Vou No      |            |        | Period         |        | MAY -    | 2018     |              |       |                      |
|            | Chq/DD Date                  | 11/06/2018         |           |                | Chq/DD No.  |            |        |                | 1      |          |          |              |       |                      |
|            | Challan Date                 | //                 |           |                | Challan No  |            |        |                |        |          |          |              |       |                      |
|            |                              |                    | Тах       | Intere         | st          | Penalty    |        |                |        |          |          | Total        |       |                      |
|            | Central Tax                  |                    | 0.00      | 0.0            | 00          | 0.00       | Wem    | ust sel        | ect a  | mont     | h for    | 0.00         |       |                      |
|            | State/UT Tax                 |                    | 0.00      | 0.0            | 00          | 0.00       | which  |                | ant l  | Itilizat | ion      | 0.00         |       |                      |
|            | Integrated Tax               | ¢                  | 0.00      | 0.0            | 00          | 0.00       | which  |                |        | Junzai   | .1011.   | 0.00         |       |                      |
|            | Total                        |                    | 0.00      | 0.0            | 00          | 0.00       |        | 0.00           |        | 0.00     |          | 0.00         |       |                      |
|            | Narration                    |                    |           |                | Bank Amount |            | 0.00   |                |        |          |          |              |       |                      |
|            |                              |                    |           |                |             |            |        |                |        |          |          |              |       |                      |
|            |                              |                    |           |                |             |            |        |                |        | 01/      |          | <b>D</b> : 1 |       |                      |
|            |                              |                    |           |                |             |            |        |                | _      | OK       |          | Print        |       |                      |
|            |                              |                    |           |                |             |            |        |                |        |          |          |              |       |                      |
|            |                              |                    |           |                |             |            |        |                |        |          |          |              |       |                      |
|            |                              |                    |           |                |             |            |        | <b>- - - -</b> |        | -        |          |              | _     |                      |
| Add Edi    | it Delete Vou. Cancel Mul    | ti select   Détail | Audit     | Filter Date    |             |            | SMS    | E-Mail C       | over   | Setup R  | ange Vo  | oucher Print | Expor | Copy Vou             |

## GST Bank Payment

| ank Payı | ment               |                 |           |                |            |            |         |            |        |         | From | 01/04/2018          | То | 31/03/2019 |
|----------|--------------------|-----------------|-----------|----------------|------------|------------|---------|------------|--------|---------|------|---------------------|----|------------|
| Date     | Bank Account       |                 |           |                |            |            | Challa  | an No.     | Ch     | eque No |      | Utilization<br>Type |    | Amount     |
|          |                    |                 |           |                |            |            |         |            |        |         |      |                     |    |            |
|          | GST -> GST Entry · | > Bank Paymen   | t -> Add  | d GST Bank Pay | ment       |            |         |            |        |         |      |                     |    |            |
|          | Bank/Cash          | AXIS Bank (Gond | al Road E | Branch)        | Date       | 11/06/2018 | 3 Mon   | Utilizatio | n Type | Norma   |      |                     |    |            |
|          |                    | Balance         |           |                | Vou No     |            |         | Period     |        | MAY -   | 2018 |                     |    |            |
|          | Chq/DD Date        | 11/06/2018      |           |                | Chq/DD No. |            |         |            |        |         |      |                     |    |            |
|          | Challan Date       | 11              |           |                | Challan No |            |         |            |        |         |      | _                   |    |            |
|          | Payment Deta       | il              |           |                |            |            |         |            |        |         |      |                     |    |            |
|          |                    |                 | Тах       | Intere         | st         | Penalty    |         | Fees       |        | Other   |      | Total               |    |            |
|          | Central Tax        | 600             | .00       | 0.0            | 0          | 0.00       |         | 0.00       |        | 0.00    |      | 600.00              |    |            |
|          | State/UT Tax       | 600             | .00       | 0.0            | 0          | 0.00       |         | 0.00       |        | 0.00    |      | 600.00              |    |            |
|          | Integrated Tax     | 300             | .00       | 0.0            | 0          | 0.00       |         | 0.00       |        | 0.00    |      | 300.00              |    |            |
|          | Total              | 1500            | .00       | 0.0            | 0          | 0.00       |         | 0.00       |        | 0.00    |      | 1500.00             |    |            |
|          | Narration          |                 |           |                | nk Amount  |            | 1500.00 |            |        |         |      |                     |    |            |
|          |                    |                 | (         |                |            |            | 1500.00 |            |        |         |      | _                   |    |            |
|          |                    |                 | H         | Here we i      | nserted (  | GST pa     | yable   |            |        |         |      |                     |    |            |
|          |                    |                 |           | amount         | in "Bank   | Pavme      | nt"     |            |        | OK      |      | Print               |    |            |
|          |                    |                 |           |                | Durin      | i ayınc    | )       |            |        |         |      |                     |    |            |
|          |                    |                 |           |                |            |            |         |            |        |         |      |                     |    |            |
|          |                    |                 |           |                |            |            |         |            |        |         |      |                     |    |            |
|          |                    |                 | 1         |                | 1          |            |         |            | I      |         |      |                     |    |            |

## GST Summary Report after Bank Payment

| GST -> GST Report -> GST Summary Report           |                |             |                        |                 |        |                 |         |                |      |                 | e 🛛  |
|---------------------------------------------------|----------------|-------------|------------------------|-----------------|--------|-----------------|---------|----------------|------|-----------------|------|
| GSTR Summary                                      |                |             |                        | Return I        | Period | May 🔻           | From    | 01/05/2018     | То   | 31/05/20        | )18  |
| GSTR Grouping                                     | Taxable Amount | Central Tax | State/UT Tax           | Integrated Tax  |        |                 |         |                |      |                 |      |
| Opening                                           |                |             |                        |                 |        |                 |         |                |      |                 |      |
| B2B                                               | 14000.00       | 400.00      | 400.00                 | 250.00          |        |                 |         |                |      |                 |      |
| Total                                             | 14000.00       | 400.00      | 400.00                 | 250.00          |        |                 |         |                |      |                 |      |
| Cash Ledger                                       |                |             |                        |                 |        |                 |         |                |      |                 |      |
| Tax Opening                                       |                |             |                        |                 |        |                 |         |                |      |                 |      |
| Tax Credit                                        |                | 600.00      | 600.00                 | 300.00          |        |                 |         |                |      |                 |      |
| Total                                             |                | 600.00      | 600.00                 | 300.00          |        |                 |         |                |      |                 |      |
| Utilization                                       |                |             |                        |                 |        |                 |         |                |      |                 |      |
| From ITC(IGST)                                    |                |             |                        | 250.00          |        |                 |         |                |      |                 |      |
| From ITC(CGST)                                    |                | 400.00      |                        |                 |        |                 |         |                |      |                 |      |
| From ITC(SGST)                                    |                |             | 400.00                 |                 |        |                 |         |                |      |                 |      |
| From Cash Ledger(IGST)                            |                |             |                        | 300.00          |        |                 |         |                |      |                 |      |
| From Cash Ledger(CGST)                            |                | 600.00      |                        |                 |        |                 |         |                |      |                 |      |
| From Cash Ledger(SGST)                            |                |             | 600.00                 |                 |        |                 |         |                |      |                 |      |
| Total                                             |                | 1000.00     | 1000.00                | 550.00          |        |                 |         |                |      |                 |      |
| Net Position After Utilization (Offset Liability) |                |             |                        |                 |        |                 |         |                |      |                 |      |
| Total Tax Liablity                                |                | 1000.00     | 1000.00                | 550.00          |        |                 |         |                |      |                 |      |
| ITC Utilization                                   |                | 400.00      | 400.00                 | 250.00          |        | Aftor inco      | cting   | Amt in         | Cac  | hlad            | 701  |
| Cash Ledger Utilization                           |                | 600.00      | 600.00                 | 300.00          |        | AItel IIIse     | ting /  | ΑΠΤ. ΠΙ        | Las  |                 | zei  |
| Total                                             |                |             |                        |                 |        | through         | ו "Ba   | nk Paym        | ent  | :" <b>,</b> the |      |
| Closing                                           |                |             |                        |                 |        | Clocir          |         | ,<br>octs will | ho   | NII             |      |
| ІТС                                               |                |             |                        |                 |        | CIUSII          | ig ell  | ects will      | ne   | INII.           |      |
| Tax Payable                                       |                |             |                        |                 |        | /               |         |                |      |                 |      |
| Cash Ledger                                       |                |             |                        |                 |        |                 |         |                |      |                 |      |
| Total                                             |                |             |                        |                 |        |                 |         |                |      |                 |      |
| Print Date Month                                  |                |             | Tax Liability Integrit | / ITC Integrity | GST Pa | yment Assistant | GST Dat | a Freeze Ha    | vala | GST-Repos       | ting |

### Example-2

- Suppose, we have already inserted amount in **Bank/Cash Payment**:
  - Amount already inserted in "Cash Ledger":
    - → CGST: 600 ₹ + SGST: 600 ₹
      → IGST: 300 ₹
  - Transaction of Example-1 will be as it is:
    - GST on Outward Supply (Sales Invoice):
      - → CGST: 550 ₹ + SGST: 550 ₹
        → IGST: 550 ₹
    - GST for Inward Supply (Purchase Invoice):
      - → CGST: 400 ₹ + SGST: 400 ₹
        → IGST: 250 ₹
    - RCM-URD (Reverse Charge):
       → CGST: 450 ₹ + SGST: 450 ₹

## GST Bank Payment

| GST -> GST | T Entry -> Bank Payment -> V |                       |                   |             |           |         |             |             | 5        | 04/04/0040          | т.    | *       |
|------------|------------------------------|-----------------------|-------------------|-------------|-----------|---------|-------------|-------------|----------|---------------------|-------|---------|
| Date       | Bank Account                 |                       |                   |             |           | Chal    | lan No.     | Cheque No   | From     | Utilization<br>Type | 10    | Amount  |
|            |                              |                       |                   |             |           |         |             |             |          |                     |       |         |
|            | GST -> GST Entry -           | > Bank Payment -> /   | Add GST Bank Payn | nent        |           |         |             |             |          | <b>X</b>            |       |         |
|            | Bank/Cash                    | AXIS Bank (Gondal Roa | ad Branch)        | Date 1      | 1/06/2018 | Mon     | Utilization | Type Norma  | al 💌     |                     |       |         |
|            |                              | Balance               |                   | Vou No      |           |         | Period      | MAY -       | 2018     |                     |       |         |
|            | Chq/DD Date                  | 11/06/2018            |                   | Chq/DD No.  |           |         |             |             |          |                     |       |         |
|            | Challan Date                 |                       |                   | Challan No  |           |         |             |             |          |                     |       |         |
|            | Payment Deta                 | il                    |                   |             |           |         |             |             |          |                     |       |         |
|            |                              | Тах                   | Interes           | it Po       | enalty    |         | Fees        | Other       |          | Total               |       |         |
|            | Central Tax                  | 600.00                | 0.00              |             | 0.00      |         | 0.00        | 0.00        |          | 600.00              |       |         |
|            | State/UT Tax                 | 600.00                | 0.00              | 0           | 0.00      |         | 0.00        | 0.00        |          | 600.00              |       |         |
|            | Integrated Tax               | 300.00                | 0.00              |             | 0.00      |         | 0.00        | 0.00        |          | 300.00              |       |         |
|            | Total                        | 1500.00               | 0.00              | )           | 0.00      |         | 0.00        | 0.00        |          | 1500.00             |       |         |
|            | Narration                    |                       |                   | Bank Amount | 1         | 1500.00 |             |             |          |                     |       |         |
|            |                              | We ir                 | serted Amt        | t. in "Cash | Ledge     | er"     |             | OK          |          | Print               |       |         |
|            |                              |                       | through <b>Ba</b> | nk Payme    | ent.      |         |             |             |          |                     |       |         |
| Add Ed     | it Delete Vou. Cancel Mult   | i select Detail Audi  | t Filter Date     |             |           | SMS     | E-Mail Cov  | ver Setup F | Range Vo | ucher Print         | Expor | Copy Vo |

## GST Summary Report after Bank Payment

| GST -> GST Report -> GST Summary Report           |                |             |                         |                 |                       |               |            |       | e             |
|---------------------------------------------------|----------------|-------------|-------------------------|-----------------|-----------------------|---------------|------------|-------|---------------|
| ▼ GSTR Summary                                    |                |             |                         | Return          | Period May            | From          | 01/05/2018 | То    | 31/05/2018    |
| GSTR Grouping                                     | Taxable Amount | Central Tax | State/UT Tax            | Integrated Tax  |                       |               |            |       |               |
| Opening                                           |                |             |                         |                 |                       |               |            |       |               |
| B2B                                               | 14000.00       | 400.00      | 400.00                  | 250.00          |                       |               |            |       |               |
| Total                                             | 14000.00       | 400.00      | 400.00                  | 250.00          |                       |               |            |       |               |
| Cash Ledger                                       |                |             |                         |                 |                       |               |            |       |               |
| Tax Opening                                       |                |             |                         |                 |                       |               |            |       |               |
| Tax Credit                                        |                | 600.00      | 600.00                  | 300.00          |                       |               |            |       |               |
| Total                                             |                | 600.00      | 600.00                  | 300.00          |                       |               |            |       |               |
| Utilization                                       |                |             |                         |                 |                       |               |            |       |               |
| From ITC(IGST)                                    |                |             |                         | 250.00          |                       |               |            |       |               |
| From ITC(CGST)                                    |                | 400.00      |                         |                 |                       |               |            |       |               |
| From ITC(SGST)                                    |                |             | 400.00                  |                 |                       | _             |            |       |               |
| From Cash Ledger(IGST)                            |                |             |                         | 300.00          | In <b>Cash Le</b>     | dger,         | we car     | n see | e the 📃       |
| From Cash Ledger(CGST)                            |                | 600.00      |                         |                 | amounte               | whic          | h aro ir   | ncor  | bet           |
| From Cash Ledger(SGST)                            |                |             | 600.00                  |                 | anounts               | ·             |            | 1301  |               |
| Total                                             |                | 1000.00     | 1000.00                 | 550.00          | throug                | ;h <b>Bar</b> | ık Payn    | nent  | t. 📃          |
| Net Position After Utilization (Offset Liability) |                |             |                         |                 |                       |               |            |       |               |
| Total Tax Liablity                                |                | 1000.00     | 1000.00                 | 550.00          |                       |               |            |       |               |
| ITC Utilization                                   |                | 400.00      | 400.00                  | 250.00          |                       |               |            |       |               |
| Cash Ledger Utilization                           |                | 600.00      | 600.00                  | 300.00          |                       |               |            |       |               |
| Total                                             |                |             |                         |                 |                       |               |            |       |               |
| Closing                                           |                |             |                         |                 |                       |               |            |       |               |
| ITC                                               |                |             |                         |                 |                       |               |            |       |               |
| Tax Payable                                       |                |             |                         |                 |                       |               |            |       |               |
| Cash Ledger                                       |                |             |                         |                 |                       |               |            |       |               |
| Total                                             |                |             |                         |                 |                       |               |            |       |               |
| Print Date Month                                  |                |             | Tax Liability Integrity | / ITC Integrity | GST Payment Assistant | GST Dat       | a Freeze H | avala | GST-Reposting |

### GST Summary Report after Bank Payment

#### **GST Payment Assistant**

#### 🖵 Other than Reverse Charge -

|                | Tax Payable | Central Tax | State/UT Tax | Integrated Tax | Available Cash |   | Tax Paid(Cash) |
|----------------|-------------|-------------|--------------|----------------|----------------|---|----------------|
| Central Tax    | 550.00      | 400.00      | 0.00         | 0.00           | 600.00         | 7 | 150.00         |
| State/UT Tax   | 550.00      | 0.00        | 400.00       | 0.00           | 600.00         |   | 150.00         |
| Integrated Tax | 550.00      | 0.00        | 0.00         | 250.00         | 300.00         |   | 300.00         |

#### - Reverse Charge

|                | Tax Payable | Tax Paid(Cash) |  |  |  |  |
|----------------|-------------|----------------|--|--|--|--|
| Central Tax    | 450.00      | 450.00         |  |  |  |  |
| State/UT Tax   | 450.00      | 450.00         |  |  |  |  |
| Integrated Tax | 0.00        | 0.00           |  |  |  |  |

### Here we can see **Available Cash** which are inserted in Bank Payment (Cash Ledger).

#### - Other

|                | Inte           | rest         | Pena           | alty         | Late           | e Fee        | Other                   |              |  |
|----------------|----------------|--------------|----------------|--------------|----------------|--------------|-------------------------|--------------|--|
|                | Available Cash | Cash Payment | Available Cash | Cash Payment | Available Cash | Cash Payment | Available Cash          | Cash Payment |  |
| Central Tax    | 0.00           | 0.00         | 0.00           | 0.00         | 0.00           | 0.00         | 0.00                    | 0.00         |  |
| State/UT Tax   | 0.00           | 0.00         | 0.00           | 0.00         | 0.00           |              |                         | 0.00         |  |
| Integrated Tax | 0.00           | 0.00         | 0.00           | 0.00         | 0.00           | So after Ha  | <b>vala</b> (Uti. Entry | (), 0.00     |  |
|                |                |              |                |              |                | it will be a | djusted agains          | t            |  |
|                |                |              |                | Havala       |                |              | yahle amt               |              |  |
|                |                |              |                |              |                |              | iyabie difft.           |              |  |

X

|   | Example-3                                  | 24 |
|---|--------------------------------------------|----|
| * | Suppose, we have to pay Late Fees amount:  |    |
|   | Late Fees Amount:                          |    |
|   | → CGST: 25 ₹ → SGST: 25 ₹ → IGST: 50 ₹     |    |
| * | Transaction of Example-1 will be as it is: |    |
|   | GST on Outward Supply (Sales Invoice):     |    |
|   | → CGST: 550 ₹ + SGST: 550 ₹ → IGST: 550 ₹  |    |
|   | GST for Inward Supply (Purchase Invoice):  |    |
|   | → CGST: 400 ₹ + SGST: 400 ₹ → IGST: 250 ₹  |    |
|   | RCM-URD (Reverse Charge):                  |    |
|   | -> CGST: 450 ₹ + SGST: 450 ₹               |    |

#### GST Payment Assistant

| — Other than Reve                                      | erse Charge ———                                 |                                                                             |                                                |                                                                                           |                                                |                                                |                                         |                                      |
|--------------------------------------------------------|-------------------------------------------------|-----------------------------------------------------------------------------|------------------------------------------------|-------------------------------------------------------------------------------------------|------------------------------------------------|------------------------------------------------|-----------------------------------------|--------------------------------------|
|                                                        | Tax Payable                                     | Central Tax                                                                 | State/UT Tax                                   | Integrated Tax                                                                            | Available Cash                                 | Tax Paid(Cash)                                 |                                         |                                      |
| Central Tax                                            | 550.00                                          | 400.00                                                                      | 0.00                                           | 0.00                                                                                      | 0.00                                           | 150.00                                         |                                         |                                      |
| State/UT Tax                                           | 550.00                                          | 0.00                                                                        | 400.00                                         | 0.00                                                                                      | 0.00                                           | 150.00                                         |                                         |                                      |
| Integrated Tax                                         | 550.00                                          | 0.00                                                                        | 0.00                                           | 250.00                                                                                    | 0.00                                           | 300.00                                         |                                         |                                      |
| – Reverse Charge                                       | ·                                               |                                                                             |                                                |                                                                                           | If we                                          | have to pay o                                  | other amount                            | like Late                            |
| ······································                 | Tax Payable                                     | Tax Paid(Cash)                                                              |                                                |                                                                                           |                                                | and to pay                                     | must insort h                           | oro                                  |
| Central Tax                                            | 0.00                                            | 0.00                                                                        |                                                |                                                                                           |                                                |                                                | mustinisertii                           | cre.                                 |
| State/UT Tax                                           | 0.00                                            | 0.00                                                                        |                                                |                                                                                           | We ins                                         | erted 25 ₹ fo                                  | or CGST & 25 <sup>i</sup>               | ₹ for SGST                           |
| Integrated Tax                                         | 0.00                                            | 0.00                                                                        |                                                |                                                                                           |                                                | and 50                                         | ₹ for IGST.                             | J                                    |
|                                                        |                                                 |                                                                             |                                                |                                                                                           |                                                |                                                |                                         |                                      |
| – Other –––––                                          |                                                 |                                                                             |                                                |                                                                                           |                                                |                                                |                                         |                                      |
| – Other –––––                                          | Inte                                            | rest                                                                        | Pena                                           | lty                                                                                       | Late                                           | Fee                                            | Other                                   |                                      |
| – Other –                                              | Inte<br>Available Cash                          | rest<br>Cash Payment                                                        | Pena<br>Available Cash                         | lty<br>Cash Payment                                                                       | Late<br>Available Cash                         | Fee<br>Cash Payment                            | Other<br>Available Cash                 | Cash Payment                         |
| Other<br>Central Tax                                   | Inte<br>Available Cash<br>0.00                  | rest<br>Cash Payment<br>0.00                                                | Pena<br>Available Cash<br>0.00                 | lty<br>Cash Payment<br>0.00                                                               | Late<br>Available Cash<br>0.00                 | Fee<br>Cash Payment<br>25.00                   | Other<br>Available Cash<br>0.00         | Cash Payment                         |
| Other<br>Central Tax<br>State/UT Tax                   | Inte<br>Available Cash<br>0.00<br>0.00          | rest<br>Cash Payment<br>0.00<br>0.00                                        | Pena<br>Available Cash<br>0.00<br>0.00         | Ity<br>Cash Payment<br>0.00<br>0.00                                                       | Late<br>Available Cash<br>0.00<br>0.00         | Fee<br>Cash Payment<br>25.00<br>25.00          | Other<br>Available Cash<br>0.00<br>0.00 | <b>Cash Payment</b><br>0.00<br>0.00  |
| Other<br>Central Tax<br>State/UT Tax<br>Integrated Tax | Inte<br>Available Cash<br>0.00<br>0.00<br>0.00  | rest<br>Cash Payment<br>0.00<br>0.00<br>0.00                                | Pena<br>Available Cash<br>0.00<br>0.00<br>0.00 | Cash Payment           0.00           0.00           0.00                                 | Late<br>Available Cash<br>0.00<br>0.00<br>0.00 | Fee<br>Cash Payment<br>25.00<br>25.00<br>50.00 | Other<br>Available Cash<br>0.00<br>0.00 | Cash Payment<br>0.00<br>0.00<br>0.00 |
| Other<br>Central Tax<br>State/UT Tax<br>Integrated Tax | Inter<br>Available Cash<br>0.00<br>0.00<br>0.00 | rest<br>Cash Payment<br>0.00<br>0.00<br>0.00<br>Now, click c                | Pena<br>Available Cash<br>0.00<br>0.00<br>0.00 | Cash Payment           0.00           0.00           0.00           0.00           Havala | Late<br>Available Cash<br>0.00<br>0.00<br>0.00 | Fee<br>Cash Payment<br>25.00<br>25.00<br>50.00 | Other<br>Available Cash<br>0.00<br>0.00 | Cash Payment<br>0.00<br>0.00<br>0.00 |
| Other<br>Central Tax<br>State/UT Tax<br>Integrated Tax | Inte<br>Available Cash<br>0.00<br>0.00<br>0.00  | rest<br>Cash Payment<br>0.00<br>0.00<br>0.00<br>Now, click of<br>for Utiliz | Pena<br>Available Cash<br>0.00<br>0.00<br>0.00 | Cash Payment           0.00           0.00           0.00           0.00           Havala | Late<br>Available Cash<br>0.00<br>0.00         | Fee<br>Cash Payment<br>25.00<br>25.00<br>50.00 | Other<br>Available Cash<br>0.00<br>0.00 | Cash Payment<br>0.00<br>0.00<br>0.00 |

X

## Havala (Utilization Entry)

| CST -> CST Entr      | rv - S Utili | ization Entry -> Add Utiliza | ation Entry                                           |                   |                                |          |
|----------------------|--------------|------------------------------|-------------------------------------------------------|-------------------|--------------------------------|----------|
|                      | iy - > 0uii  |                              |                                                       |                   |                                |          |
| Vou. Type            | Utilizatio   | on Entry                     | Vou. Date                                             | 11/06/2018 Mon    |                                |          |
| Period of            | MAY - 2      | 018                          | Vou No                                                |                   |                                |          |
| Utilization          |              |                              | Doc. No.                                              |                   |                                |          |
|                      |              |                              | Doc Date                                              |                   |                                |          |
|                      |              | 1                            |                                                       |                   |                                |          |
| Utilization Fro      | om           | From A/c                     |                                                       | Utilization For   | For A/c                        | Amount   |
| ITC Central Tax      | х            | Central Tax A/c. (I/P)       |                                                       | Central Tax       | Central Tax A/c. (O/P)         | 400.00   |
| ITC State/UT T       | Tax          | State/UT Tax A/c. (I/P)      |                                                       | State/UT Tax      | State/UT Tax A/c. (O/P)        | 400.00   |
| ITC Integrated       | Tax          | Integrated Tax A/c. (I/P)    |                                                       | Integrated Tax    | Integrated Tax A/c. (O/P)      | 250.00   |
| Cash Ledger(CO       | GST)         | Cash Ledger(CGST) - Prima    | ry Unit                                               | Central Tax       | Central Tax A/c. (O/P)         | 600.00   |
| Cash Ledger(CO       | GST)         | Cash Ledger(CGST- Late Fe    | ee) - Primary Unit                                    | Fees              | Late Fee Expense A/c.(Default) | 25.00    |
| Cash Ledger(SC       | GST)         | Cash Ledger(SGST) - Prima    | ry Unit                                               | State/UT Tax      | State/UT Tax A/c. (O/P)        | 600.00   |
| Cash Ledger(SC       | GST)         | Cash Ledger(SGST- Late Fe    | ee) - Primary Unit                                    | Fees              | Late Fee Expense A/c.(Default) | 25.00    |
| Cash Ledger(IG       | GST)         | Cash Ledger(IGST) - Primar   | y Unit                                                | Integrated Tax    | Integrated Tax A/c. (O/P)      | 300.00   |
| Cash Ledger(IG       | GST)         | Cash Ledger(IGST- Late Fe    | e) - Primary Unit                                     | Fees              | Late Fee Expense A/c.(Default) | 50.00    |
|                      |              |                              |                                                       |                   |                                |          |
|                      |              |                              |                                                       |                   |                                |          |
| Balance<br>Narration |              |                              | In Utilization Entry, v<br>Fees entries for <u>CC</u> | we can see the La | ate                            | OK Print |

### Insert Late Fees Amt.

| GST -> GST Entry | -> Bank Payn                                                                                   | nent -> Ad | ld GST Bank Payı | ment       |            |            |                 |         |  |  |  |
|------------------|------------------------------------------------------------------------------------------------|------------|------------------|------------|------------|------------|-----------------|---------|--|--|--|
| Bank/Cash        | AXIS Bank (G                                                                                   | ondal Road | Branch)          | Date       | 11/06/2018 | Mon Utiliz | ation Type Norm | al 💌    |  |  |  |
|                  | Balance                                                                                        |            |                  | Vou No     |            | Perio      | d MAY           | - 2018  |  |  |  |
| Chq/DD Date      | 11/06/2018                                                                                     |            |                  | Chq/DD No. |            |            |                 |         |  |  |  |
| Challan Date     | 11                                                                                             |            |                  | Challan No | 05         |            |                 |         |  |  |  |
| Payment Deta     | il                                                                                             |            |                  |            |            |            |                 |         |  |  |  |
|                  |                                                                                                | Тах        | Intere           | st         | Penalty    | Fees       | Other           | Total   |  |  |  |
| Central Tax      |                                                                                                | 600.00     | 0.0              | 0          | 0.00       | 25.00      | 0.00            | 625.00  |  |  |  |
| State/UT Tax     |                                                                                                | 600.00     | 0.0              | 0          | 0.00       | 25.00      | 0.00            | 625.00  |  |  |  |
| Integrated Tax   | ĸ                                                                                              | 300.00     | 0.0              | 0          | 0.00       | 50.00      | 0.00            | 350.00  |  |  |  |
| Total            | 1                                                                                              | .500.00    | 0.0              | 0          | 0.00       | 100.00     | 0.00            | 1600.00 |  |  |  |
| Narration        | tal 1500.00 0.00 0.00 100.00 0.00 1600.<br>tion Bank Amount 1600.00 UK Print OK Print OK Print |            |                  |            |            |            |                 |         |  |  |  |

### GST Summary Report after inserting Late Fees Amt. in Bank Payment

28

| GST -> GST Report -> GST Summary Report           |                |             |                        |                 |                     |                             |         |             |       | e                                     |
|---------------------------------------------------|----------------|-------------|------------------------|-----------------|---------------------|-----------------------------|---------|-------------|-------|---------------------------------------|
| GSTR Summary                                      |                |             |                        | Return I        | Period May          | •                           | From    | 01/05/2018  | То    | 31/05/2018                            |
| GSTR Grouping                                     | Taxable Amount | Central Tax | State/UT Tax           | Integrated Tax  |                     |                             |         |             |       |                                       |
| Cash Ledger                                       |                |             |                        |                 |                     |                             |         |             |       |                                       |
| Tax Opening                                       |                |             |                        |                 |                     |                             |         |             |       |                                       |
| Tax Credit                                        |                | 600.00      | 600.00                 | 300.00          |                     |                             |         |             |       |                                       |
| Late Fee                                          |                | 25.00       | 25.00                  | 50.00           |                     |                             |         |             |       |                                       |
| Total                                             |                | 625.00      | 625.00                 | 350.00          |                     |                             |         |             |       |                                       |
| Utilization                                       |                |             |                        |                 | $ \longrightarrow $ |                             |         |             |       |                                       |
| From ITC(IGST)                                    |                |             |                        | 250.00          | In "GST             | ۲ Sum                       | nmar    | v Repor     | ť".   | entry                                 |
| From ITC(CGST)                                    |                | 400.00      |                        |                 | forlate             |                             |         | , ,<br>     |       |                                       |
| From ITC(SGST)                                    |                |             | 400.00                 |                 |                     | гее:                        | s, Pe   | maily et    | .C. V | e e e e e e e e e e e e e e e e e e e |
| From Cash Ledger(IGST)                            |                |             |                        | 300.00          |                     | show                        | /n se   | paratel     | y.    |                                       |
| From Cash Ledger(CGST)                            |                | 600.00      |                        |                 |                     |                             |         | •           | ·     |                                       |
| From Cash Ledger(SGST)                            |                |             | 600.00                 |                 |                     |                             |         |             |       |                                       |
| Late Fee                                          |                | 25.00       | 25.00                  | 50.00           |                     |                             |         |             |       | • • • • •                             |
| Total                                             |                | 1025.00     | 1025.00                | 600.00          |                     | It will be utilized against |         |             |       | gainst                                |
| Net Position After Utilization (Offset Liability) |                |             |                        |                 |                     |                             | Cash    | ledger      | ' on  | IV.                                   |
| Total Tax Liablity                                |                | 1000.00     | 1000.00                | 550.00          |                     |                             | Casi    |             | 0     | · <b>,</b> .                          |
| ITC Utilization                                   |                | 400.00      | 400.00                 | 250.00          |                     |                             |         |             |       |                                       |
| Cash Ledger Utilization                           |                | 600.00      | 600.00                 | 300.00          |                     |                             |         |             |       |                                       |
| Total                                             |                |             |                        |                 |                     |                             |         |             |       |                                       |
| Closing                                           |                |             |                        |                 |                     |                             |         |             |       |                                       |
| ITC                                               |                |             |                        |                 |                     |                             |         |             |       |                                       |
| Tax Payable                                       |                |             |                        |                 |                     |                             |         |             |       |                                       |
| Cash Ledger                                       |                |             |                        |                 |                     |                             |         |             |       |                                       |
| Late Fee                                          |                |             |                        |                 |                     |                             |         |             |       |                                       |
| Total                                             |                |             |                        |                 |                     |                             |         |             |       |                                       |
| Print Date Month                                  |                |             | Tax Liability Integrit | / ITC Integrity | GST Payment Assi    | istant                      | GST Dat | a Freeze Ha | vala  | GST-Reposting                         |

|   | Example-4                                                 | 29 |
|---|-----------------------------------------------------------|----|
| * | Suppose, we have ITC Opening as per previous Utilization: |    |
|   | ITC Opening:                                              |    |
|   | → CGST: 240 ₹ → SGST: 240 ₹ → IGST: 540 ₹                 |    |
| * | Transaction of Example-1 will be as it is:                |    |
|   | GST on Outward Supply (Sales Invoice):                    |    |
|   | → CGST: 915 ₹ + SGST: 915 ₹ → IGST: 550 ₹                 |    |
|   | GST for Inward Supply (Purchase Invoice):                 |    |
|   | → CGST: 400 ₹ + SGST: 400 ₹ → IGST: 350 ₹                 |    |
|   | RCM-URD (Reverse Charge):                                 |    |
|   | -> CGST: 450 ₹ + SGST: 450 ₹                              |    |
|   |                                                           |    |

## GST Summary Report – ITC Opening

| GST -> GST Report -> GST Summary Report           |                |             |                        |                 |                       |              |          |                   | e 🕑       |
|---------------------------------------------------|----------------|-------------|------------------------|-----------------|-----------------------|--------------|----------|-------------------|-----------|
| GSTR Summary                                      |                |             |                        | Return          | Period May            | From 01/     | 05/2018  | To 31/            | /05/2018  |
| GSTR Grouping                                     | Taxable Amount | Central Tax | State/UT Tax           | Integrated Tax  |                       |              |          |                   | 1         |
| Details Of Outward Supply                         |                |             |                        |                 |                       |              |          |                   |           |
| Opening                                           |                |             |                        |                 |                       |              |          |                   |           |
| B2B                                               | 31500.00       | 915.00      | 915.00                 | 550.00          |                       |              |          |                   |           |
| URD RCM                                           | 5000.00        | 450.00      | 450.00                 |                 |                       |              |          |                   |           |
| Total                                             | 36500.00       | 1365.00     | 1365.00                | 550.00          |                       |              |          |                   |           |
| Details Of Inward Supply                          |                |             |                        |                 | ,                     |              |          |                   |           |
| Opening                                           |                | 240.00      | 240.00                 | 540.00          |                       |              |          |                   |           |
| B2B                                               | 16000.00       | 400.00      | 400.00                 | 350.00          |                       |              |          |                   |           |
| Total                                             | 16000.00       | 640.00      | 640.00                 | 890.00          |                       |              |          |                   |           |
| Cash Ledger                                       |                |             |                        | (               |                       |              |          |                   |           |
| Tax Opening                                       |                |             |                        |                 | As per previou        | is Utiliza   | tion.    | we ha             | ive 🗍     |
| Total                                             |                |             |                        |                 |                       | •            |          |                   |           |
| Net Position After Utilization (Offset Liability) |                |             |                        |                 | some <b>IIC</b> O     | pening v     | /hich v  | NIII De           | e         |
| Total Tax Liablity                                |                | 1365.00     | 1365.00                | 550             | utilized agai         | nst Tax F    | avabl    | e Am <sup>4</sup> | t.        |
| ITC Utilization                                   |                |             |                        |                 |                       |              |          |                   |           |
| Cash Ledger Utilization                           |                |             |                        |                 |                       |              |          |                   |           |
| Total                                             |                | 1365.00     | 1365.00                | 550.00          |                       |              |          |                   |           |
| Closing                                           |                |             |                        |                 |                       |              |          |                   |           |
| ІТС                                               |                | 640.00      | 640.00                 | 890.00          |                       |              |          |                   |           |
| Tax Payable                                       |                | 1365.00     | 1365.00                | 550.00          |                       |              |          |                   |           |
| Cash Ledger                                       |                |             |                        |                 |                       |              |          |                   |           |
| Total                                             |                |             |                        |                 |                       |              |          |                   |           |
|                                                   |                |             |                        |                 |                       |              |          |                   |           |
|                                                   |                |             |                        |                 |                       |              |          |                   |           |
|                                                   |                |             |                        |                 |                       |              |          |                   |           |
| Print Date Month                                  |                |             | Tax Liability Integrit | y ITC Integrity | GST Payment Assistant | GST Data Fre | eze Hava | ala GST-f         | Reposting |

#### **GST Payment Assistant**

#### – Other than Reverse Charge -Tax Payable Central Tax State/UT Tax Integrated Tax **Available Cash** Tax Paid(Cash) Central Tax 915.00 640.00 0.00 275.00 0.00 0.00 State/UT Tax 915.00 65.00 0.00 640.00 0.00 210.00 Integrated Tax 550.00 0.00 0.00 550.00 0.00 0.00

#### – Reverse Charge

|                | Tax Payable | Tax Paid(Cash) |
|----------------|-------------|----------------|
| Central Tax    | 450.00      | 450.00         |
| State/UT Tax   | 450.00      | 450.00         |
| Integrated Tax | 0.00        | 0.00           |

ITC Opening will be utilized and adjusted against Tax Payable Amt. If ITC is still remain after Utilization, it will not be adjusted against RCM amt.

#### - Other

|                | Inte           | rest         | Pen            | alty         | Late           | Fee          | Other          |              |  |
|----------------|----------------|--------------|----------------|--------------|----------------|--------------|----------------|--------------|--|
|                | Available Cash | Cash Payment | Available Cash | Cash Payment | Available Cash | Cash Payment | Available Cash | Cash Payment |  |
| Central Tax    | 0.00           | 0.00         | 0.00           | 0.00         | 0.00           | 0.00         | 0.00           | 0.00         |  |
| State/UT Tax   | 0.00           | 0.00         | 0.00           | 0.00         | 0.00           | 0.00         | 0.00           | 0.00         |  |
| Integrated Tax | 0.00           | 0.00         | 0.00           | 0.00         | 0.00           | 0.00         | 0.00           | 0.00         |  |

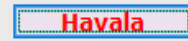

х

## GST Summary Report after Havala (Utilization Entry)

| GST -> GST Report -> GST Summary Report           |                |             |                        |                 |                       |         |              |        |             |
|---------------------------------------------------|----------------|-------------|------------------------|-----------------|-----------------------|---------|--------------|--------|-------------|
| GSTR Summary                                      |                |             |                        | Return          | Period May            | ✓ From  | 01/05/2018   | То     | 31/05/2018  |
| GSTR Grouping                                     | Taxable Amount | Central Tax | State/UT Tax           | Integrated Tax  |                       |         |              |        |             |
| Total                                             | 36500.00       | 1365.00     | 1365.00                | 550.00          |                       |         |              |        |             |
| Details Of Inward Supply                          |                |             |                        |                 |                       |         |              |        |             |
| Opening                                           |                | 240.00      | 240.00                 | 540.00          |                       |         |              |        |             |
| B2B                                               | 16000.00       | 400.00      | 400.00                 | 350.00          |                       |         |              |        |             |
| Total                                             | 16000.00       | 640.00      | 640.00                 | 890.00          |                       |         |              |        |             |
| Cash Ledger                                       |                |             |                        |                 |                       |         |              |        |             |
| Tax Opening                                       |                |             |                        |                 |                       |         |              |        |             |
| Total                                             |                |             |                        |                 |                       |         |              |        |             |
| Utilization                                       |                |             |                        |                 |                       |         |              |        |             |
| From ITC(IGST)                                    |                | 275.00      | 65.00                  | 550.00          | After Hava            | la (LIt | ilization    | ontr   |             |
| From ITC(CGST)                                    |                | 640.00      |                        |                 | Alternava             |         | mzation      | enti   | y),         |
| From ITC(SGST)                                    |                |             | 640.00                 |                 | we have to            | pay r   | emain G      | ST A   | .mt. 📃      |
| From Cash Ledger(CGST)                            |                | 450.00      |                        |                 | throug                | gh Ca   | sh Ledge     | r      |             |
| From Cash Ledger(SGST)                            |                |             | 660.00                 |                 | through               | 511 Ca  |              | -1.    |             |
| Total                                             |                | 1365.00     | 1365.00                | 550.00          |                       |         |              |        |             |
| Net Position After Utilization (Offset Liability) |                |             |                        |                 |                       |         |              |        |             |
| Total Tax Liablity                                |                | 1365.00     | 1365.00                | 550.00          | Co in thic            |         |              | incol  | ~+          |
| ITC Utilization                                   |                | 640.00      | 640.00                 | 890.00          | SO IN UNIS            | way,    | we can       | inser  |             |
| Cash Ledger Utilization                           |                | 450.00      | 660.00                 |                 | Havala (l             | Jtiliza | ition), w    | e car  | n 🗌         |
| Total                                             |                | 275.00      | 65.00                  | -340.00         |                       | ndna    |              | ~~··   | nt          |
| Closing                                           |                |             |                        |                 |                       | nu pa   | iy UST di    | nou    | III.        |
| ITC                                               |                |             |                        |                 |                       |         |              |        |             |
| Tax Payable                                       |                |             |                        |                 |                       |         |              |        |             |
| Cash Ledger                                       |                | -450.00     | -660.00                |                 |                       |         |              |        |             |
| Total                                             |                |             |                        |                 |                       |         |              |        |             |
| Print Date Month                                  |                |             | Tax Liability Integrit | / ITC Integrity | GST Payment Assistant | GST Da  | ta Freeze Ha | vala G | ST-Repostin |

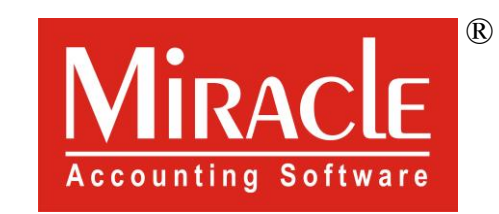

hank you.

Prepared By RKIT Software Pvt Ltd-Rajkot